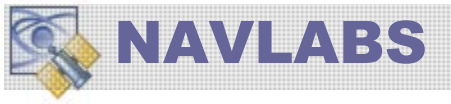

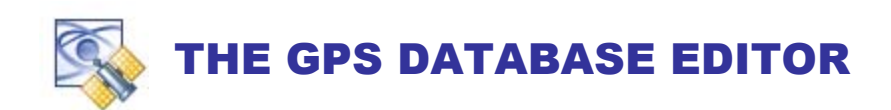

The **GPS DATABASE EDITOR (aka TELEMETRY DATA EDITOR)** is the mechanism by which you can apply and modify GPS Telemetry data on the output signal channels. Telemetry data is composed of Legacy Subframes (1-5),  $L_2C / L_5$  Data and Messages, and  $L_1M / L_2M$  Data and Messages.

# **GPS DATABASE EDITOR**

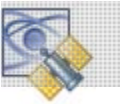

## **GPS DATABASE EDITOR**

The **GPS DataBase Editor** is a component of the Tapestry system accessed through the **Build Scenario** Application.

Access the **DATABASE EDITOR** using the main pulldown menu

SPS Space (SS) and Control (CS) Segments

#### INTERFACE ELEMENTS FOR GPS DATABASE EDITOR

|                        | DISPLAYED SVID 4                                                                                                    | IS-GPS2000 OP DO-261_L5 OP ICD-GPS 70                                                                                                    | 0          |
|------------------------|----------------------------------------------------------------------------------------------------|----------------------------------------------------------------------------------------------------|------------|
| LEGACY SUBFRAMES 1,2,3 | LEGACY SUBFRAMES 4,5 L2C & L5                                                                                                    | DATA / MESSAGING MNAV DATA / MESS                                                                                                    | SAGING · · |
|                        |                                                                                                    |                                                                                                    |            |
|                        | BRYLATE DE - B ARUN () ARUN ()                                                                                                    |                                                                                                    |            |
|                        |                                                                                                    |                                                                                                    |            |
|                        | Management of the second second secon | Barran Banya Barrin                                                                                                    |            |
|                        | terrer de la constance de la constance de la c |                                                                                                    |            |
|                        |                                                                                                    | International Alian Contraction and Contraction and Contractio |            |
|                        | see the definition of a second second s                                                                                                    | Intervention Concession                                                                                                    |            |
|                        | Dennesting Annual Constants                                                                                                    |                                                                                                    |            |
|                        | Financial School (March 1998) Image: School (March 1998) Image: School (March 1998)                                                                                                    | In the Array of the Array of th | a a a      |
|                        | Laine Laine I article                                                                                                    | Aller 2 4 automatica 2 10 automatica 2 automatica 2 autom |            |
|                        | 1 Aprilante fait (11 april 11 april 11  | And a second second sec |            |
|                        |                                                                                                    |                                                                                                    | n          |
|                        | The fact is the                                                                                                    |                                                                                                    |            |
|                        | 2 Ref. (and a line)                                                                                                    |                                                                                                    |            |
|                        |                                                                                                    | G na hanna 12 martan 12 martan 19 martan 19 martan 19 martan 19 martan 19 martan 19 martan 19 martan 19 martan<br>20 martan 19 martan 19 martan 19 martan 19 martan 19 martan 19 martan 19 martan 19 martan 19 martan 19 martan 1<br>20 martan 19 martan 19 martan 19 martan 19 martan 19 martan 19 martan 19 martan 19 martan 19 martan 19 martan 1                                                                                                    |            |
|                        |                                                                                                    | And the second of the second second s | iii maan   |
|                        |                                                                                                    |                                                                                                    |            |
|                        |                                                                                                    |                                                                                                    |            |

### **RANGE ERROR MODELS**

ze<sup>-X</sup> sino Range Error Models

GPS Range data-signals travel through the earth atmosphere and Ionosphere as well interacting with the earth's gravitation field and reflective objects in its path. Additionally, modeling errors in the Control Segment (CS) corrupt the Legacy Data. Component malfunction of the satellites is also of concern for safety applications.

| PANGE EPPOP MODELS                  |                               |                                        |                                 |                              |
|-------------------------------------|-------------------------------|----------------------------------------|---------------------------------|------------------------------|
|                                     |                               |                                        |                                 |                              |
| TROPOSPHERE MODEL                   | IONOSPHERE MODEL              | SOFTWARE GENERATED MULTIPATH           | RTCA SELECTIVE AVAILABILITY     | APPLIED RANGE ERROR [UERE]   |
| O NO TROPOSPHERE                    | O NO IONOSPHERE               | Gauss Markey Multipath Nodel           | Gauss Markey Bange Dither Model | Gouss Markey Range From      |
| Standard Model                      | IS-GPS-200D Model             |                                        |                                 |                              |
| RTCA 229C Model                     | Exoatmospheric GPS-200D Model | σ 0.00 meters -0-                      | σ 0.00 meters -0-               | σ 0.00 meters .0.            |
| Hopfield Wet/Dry Model              | Import Zenith TEC values      | 7 200.00 seconds                       | T 120.00 seconds                | T 3600.0 seconds             |
| IEC D5 Model                        |                               | 300,00 8000108                         |                                 |                              |
| Altitude Scale Factor 6900.0 meters | spaceborne only               | Enitial Value δR 0.00 meters           | Initial Value δR 0.00 meters    | Initial Value SR 0.00 meters |
| Zenith Delay 2.2 meters             | Shell Model                   | Applicable SVID 1 - V ALL              | Applicable SVID 1 - V ALL       | Applicable SVID 1 🚽 🗹 ALL    |
| Po 1013.0 mb rH 80.0 %              | R <sub>2</sub> 700.0 Km       |                                        |                                 |                              |
| To 288.0 <sup>°</sup> K Ho 100.0 mm |                               | <b>fx</b> Altitude / Elevation Scaling |                                 |                              |
| Ellipsoid - Geod Offset 0 meters    |                               |                                        |                                 |                              |
|                                     |                               |                                        |                                 | CANCEL                       |

This is an important component of the GPS Line-of-Sight measurements. These model controls applied effects for:

- Troposphere
- Ionosphere
- Control Segment Errors (Ephemeris Errors) via 2<sup>nd</sup> order Gauss Markov model drawn randomly for each SVID
- Software implemented Multipath Model provided by Lockheed Martin to be used for exo-atmospheric missiles.
- Simulated SA/AS as described in RTCA-DO-204 for civilian applications

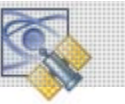

### **LEGACY DATA**

The term "Legacy Data" refers to the GPS NAVDATA implemented as a 50-BPS telemetry and timing message as specified in ICD-GPS-200D. This nomenclature is required to differentiate the enhanced message structure and content afforded through the addition of  $L_2C$ ,  $L_5$ ,  $L_1M$ , and  $L_2M$  (*referred to within Tapestry as Modernized Data*).

### SUBFRAMES 1, 2, 3

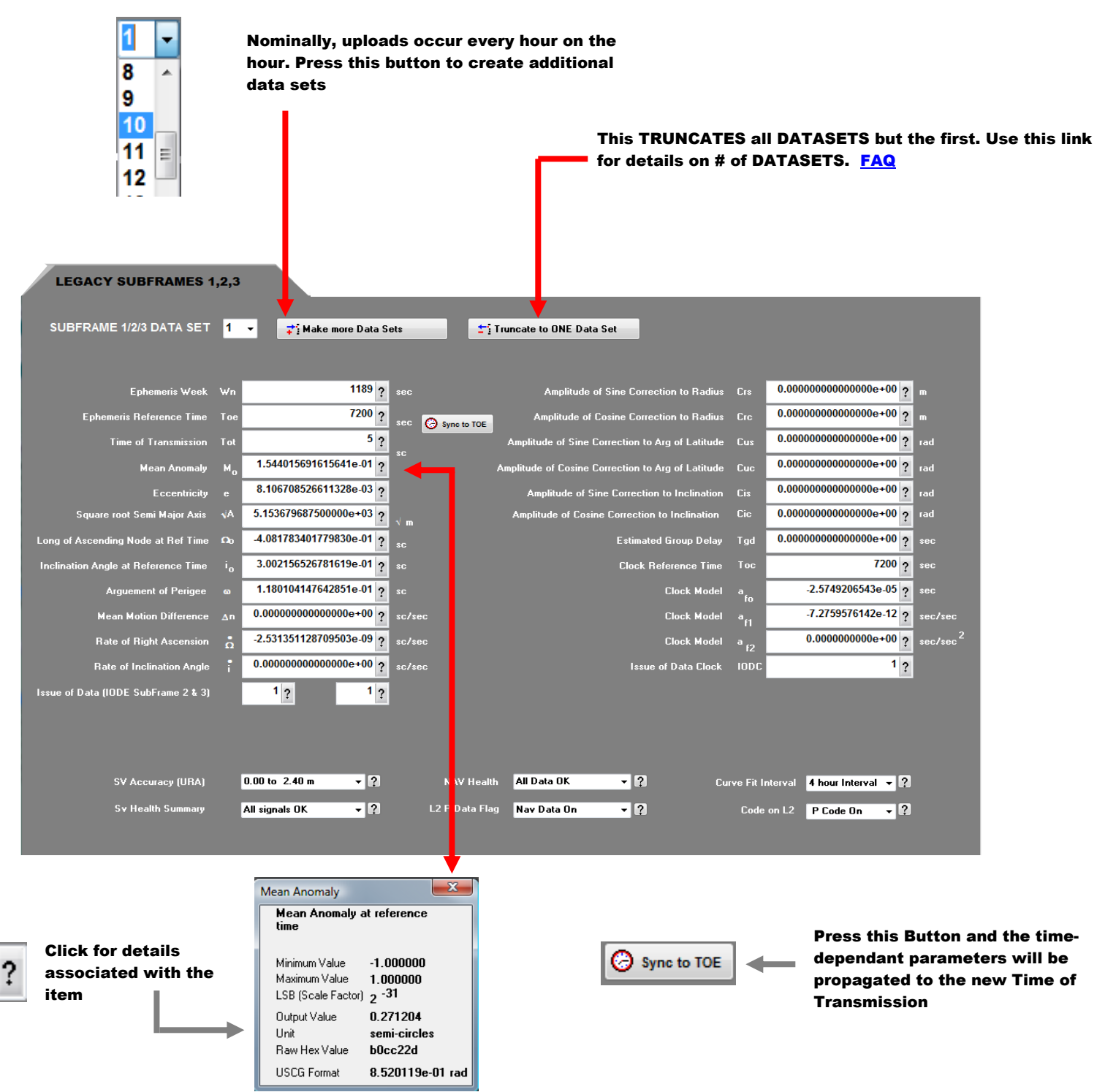

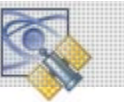

#### SUBFRAMES 4, 5

SubFrame 4 & 5 contains the simulation Almanac, the Ionosphere Parameters, and UTC Data. When you create a new simulation or change the simulation start time, Tapestry propagates the SubFrame Data to always be "current".

If you upload a new USCG formatted Almanac file, Tapestry creates, in the same way, a "current" set of SubFrame 4 & 5 Data including the UTC and Ionosphere Data.

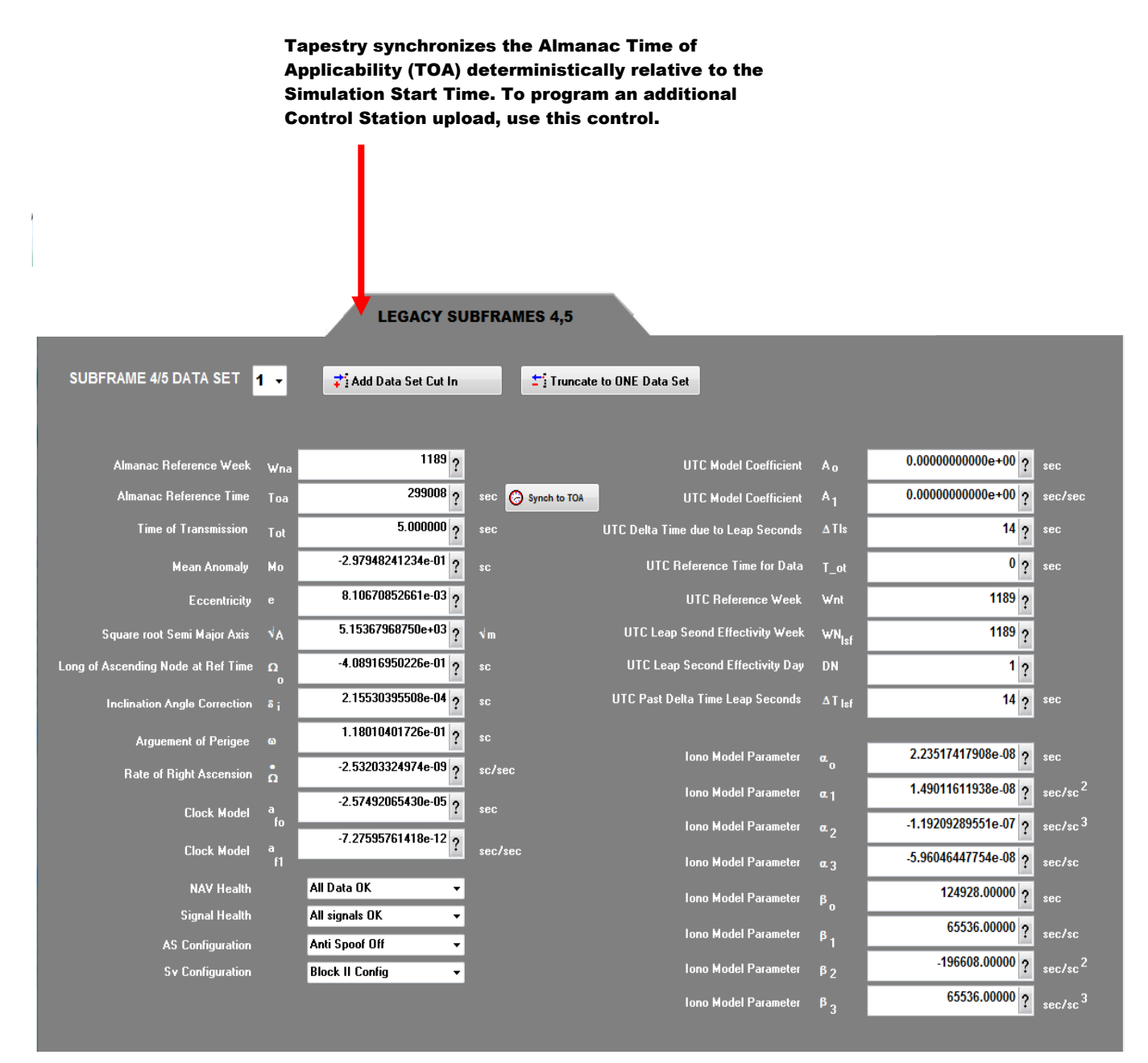

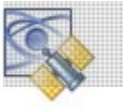

### **MODERNIZED DATA**

#### **MNAV DATA**

MNAV data has two independent components within Tapestry:

- This is the Message Output <u>Time-Line</u>. It specifies the sequential order and rate of Telemetry Data. It can be initialized from ICD-GPS-700 <u>Figure 6.4</u> or from and MEVTP-AGNS Message Schedule File (DES)
- MNAV Data Content. This is the <u>Data</u> that goes into the various messages. It can be initialized either from Legacy Data, or MEVTP-AGNS profiles. MNAV Message Schedule.

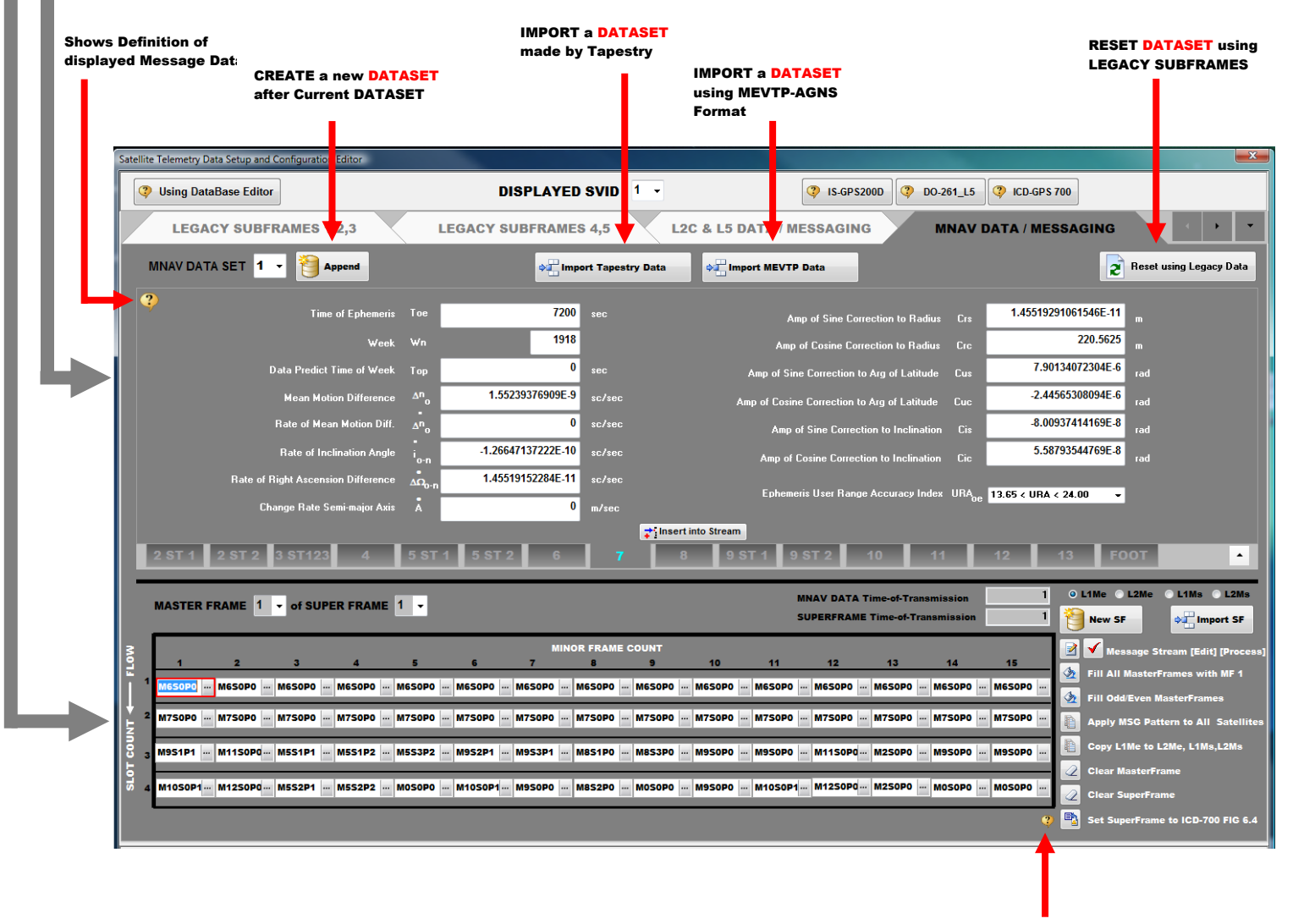

Shows ICD-GPS-700 FIG 6.4

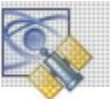

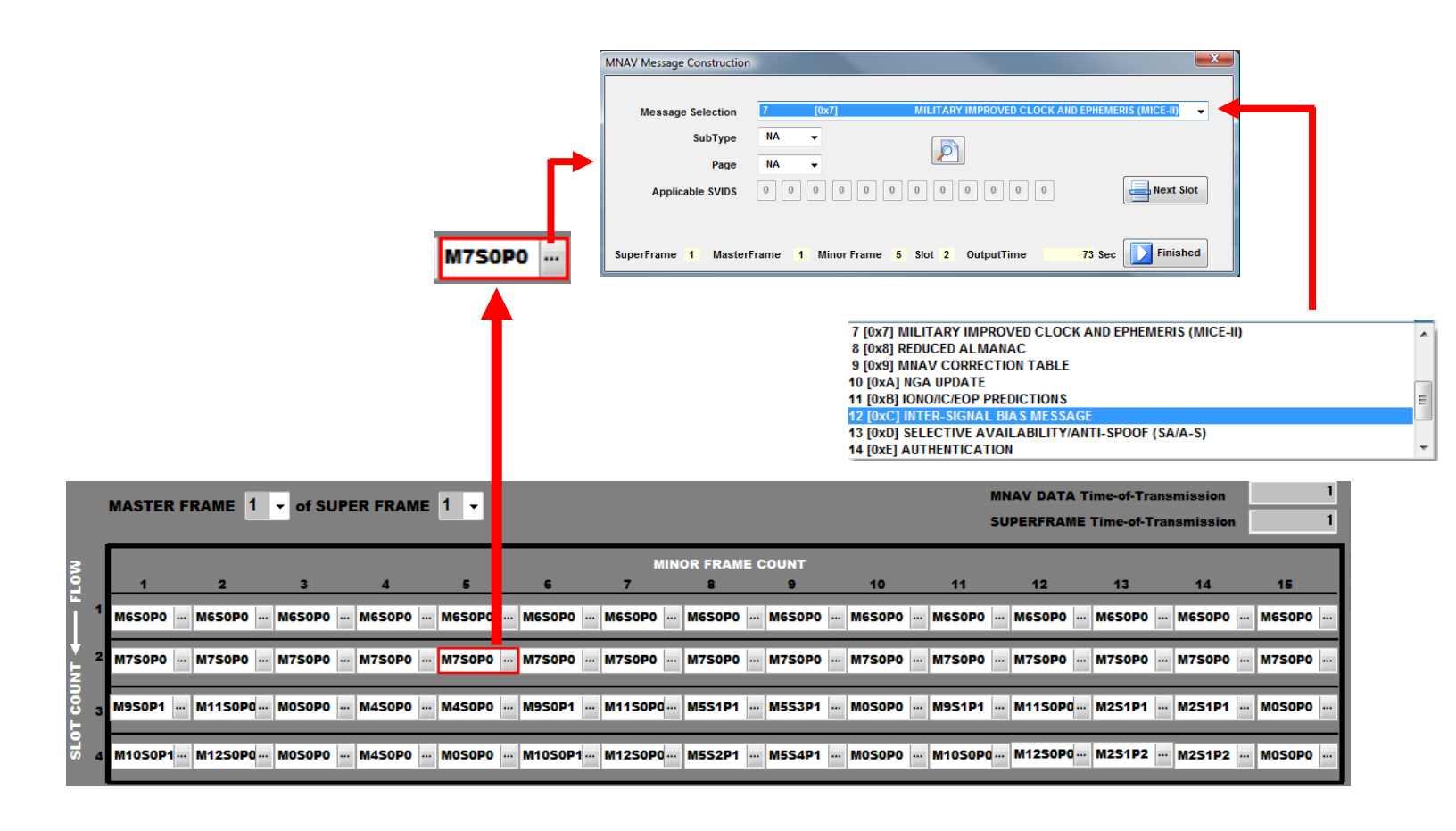

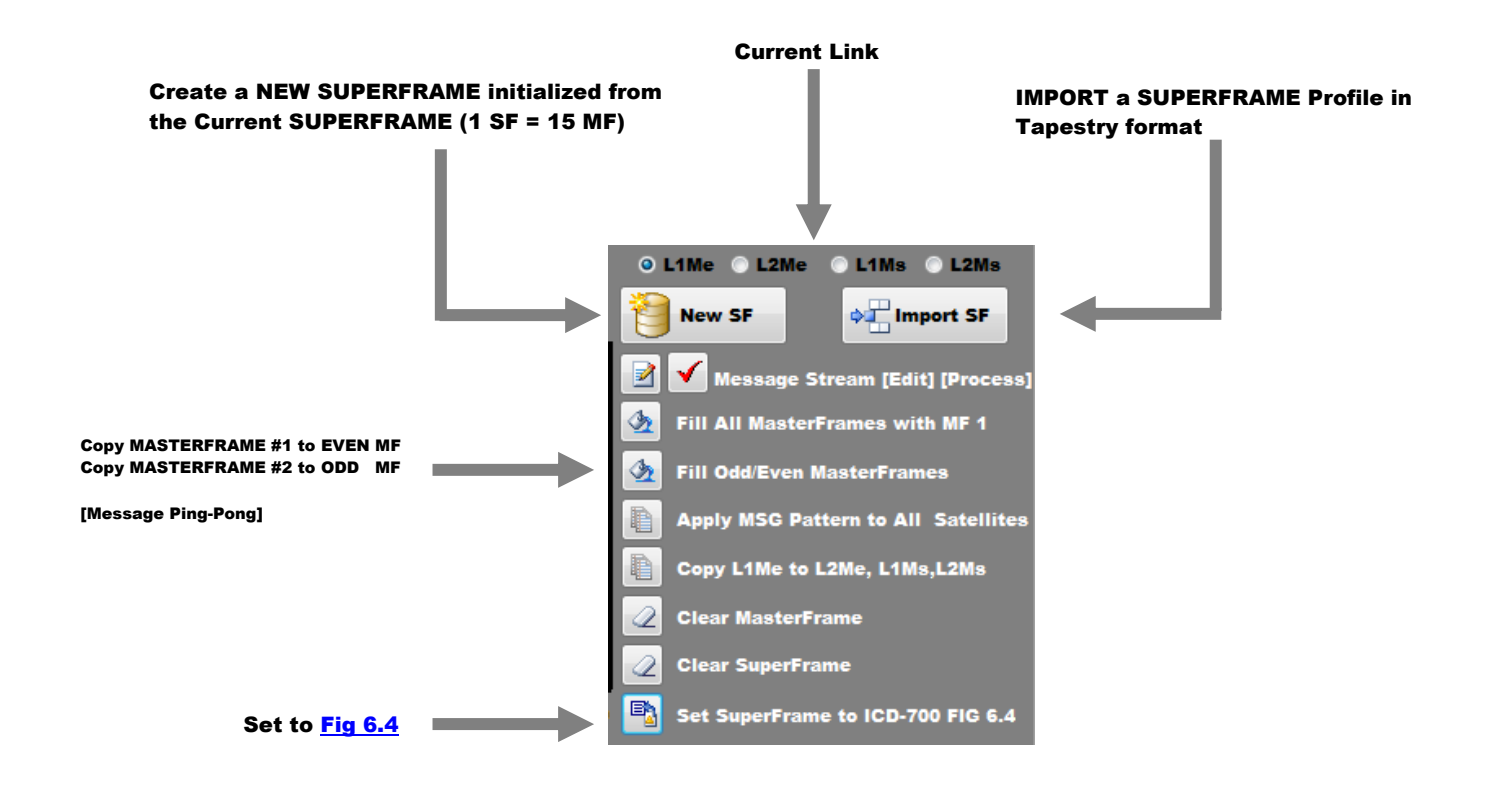